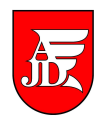

# PŁATNOŚCI W SYSTEMIE USOSWEB

Instrukcja przedstawia, jak przeglądać informacje o płatnościach w USOSweb-ie.

Opracowanie: Zespół Systemów Informatycznych Obsługi Dydaktyki Moduł USOSweb umożliwia prezentację części systemu USP (Uniwersyteckiego Systemu Płatności) udostępniając studentom informacje o ich należnościach i wpłatach. Po zalogowaniu się do USOSweb-a na zakładce **DLA STUDENTÓW** w menu **płatności** są następujące pozycje:

- należności nierozliczone,
- należności rozliczone,
- wpłaty wszystkie,
- wpłaty nierozliczone,
- konto bankowe.

#### Należności nierozliczone

**Tabela zawiera listę należności nierozliczonych** dla poszczególnych jednostek. Przez należność "nierozliczoną" należy rozumieć należność naliczoną przez dziekanat, która nie została jeszcze powiązana z żadną wpłatą. Po dokonaniu wpłaty na konto zazwyczaj trzeba poczekać kilka dni zanim należność zostanie rozliczona.

Na stronie **Należności nierozliczone** zawsze jest podany **numer konta bankowego** związany z jednostką, na rzecz której mają być opłacone należności. Jeśli takich jednostek jest kilka, to zawsze w czytelny sposób podana jest lista należności związana z odpowiednim wydziałem. Możliwy jest też wydruk przelewu w formacie PDF (link **pobierz blankiet wpłaty**). Przykładowy ekran **Należności nierozliczone** pokazany jest na rys. 1.

| kalendarz                                                                                                    | 🚺 Twoje                                               | 11 Twoje konta wirtualne                                                                     |                                                                                                    |                                                                                                    |                                                                                                    |                                        |                                  |                                                                   |  |
|----------------------------------------------------------------------------------------------------|-------------------------------------------------------|----------------------------------------------------------------------------------------------|----------------------------------------------------------------------------------------------------|----------------------------------------------------------------------------------------------------|----------------------------------------------------------------------------------------------------|----------------------------------------|----------------------------------|-------------------------------------------------------------------|--|
| <ul> <li>koszyk</li> <li>na przedmioty</li> </ul>                                                                               | Numer                                                 | Numer konta dla: Wydział Pedagogiczny<br>Numer konta dla: Wydział Filologiczno - Historyczny |                                                                                                    |                                                                                                    | 06 1750 1312 4270 0840 7070 4420<br>(Raiffeisen Bank Polska SA Centrum Rozliczeń Platności Masowych) |                                        |                                  | → pobierz blankiet wpłaty                                         |  |
| <ul> <li>D na egzaminy</li> <li>D bezpośrednia do grup</li> <li>D preferencje grup</li> </ul>                                   | Numer                                                 |                                                                                              |                                                                                                    |                                                                                                    | 4270 0840 Centrum Rozliczeń                                                                          | <b>7070 4420</b><br>Platności Masowych | → pobierz blankiet wpłaty        |                                                                   |  |
| MOJE STUDIA<br>) wstęp<br>) sprawdziany<br>) oceny<br>) podpięcia<br>) POL-on<br>) decyzje<br>j zaliczenia etapów<br>) rankingi | i<br>je<br>n<br>v<br>z<br>Pokaž odsetki<br>Odsetki na | abela zav<br>odnostek. F<br>aliczoną pr<br>płatą, Po<br>anim należ<br>na dzień d<br>dzień    | viera listę należności nierozliczow<br>Przez należność "nierozliczoną" należ<br>rzez dziekanat, która nie została jes<br>dokonaniu wpłaty na konto zazwycza<br>mość zostanie rozliczona.<br>zisiejszy 🔹<br>2014-02-21 | nych dla poszczególnyc<br>ry rozumieć należność<br>rcze powiązana z żadna<br>i) trzeba poczekać kilka<br>Ροκαż | h<br>dni                                                                                             |                                        |                                  |                                                                   |  |
| <ul> <li>oświadczenia</li> <li>stypendia</li> </ul>                                                                             | Należności d                                          | Należności dla: Wydział Filologiczno - Historyczny                                           |                                                                                                    |                                                                                                    |                                                                                                    |                                        |                                  |                                                                   |  |
| <ul> <li>ankiety</li> <li>płatności</li> <li>należności</li> </ul>                                                              | Data<br>transakcji<br>أ                               | Rodzaj<br>opłaty                                                                             | Opis                                                                                                    | Kwota be<br>odsetek<br>bonifikat                                                                               | z<br>i Odsetki<br>/                                                                                  | Razem                                  |                                  | Wybierz należności                                                |  |
| <ul> <li>nierozliczone</li> <li>należności rozliczone</li> <li>wpłaty wszystkie</li> </ul>                                      | 2014-01-30                                            | Inne                                                                                         | Opłata za duplikat ELS                                                                                                    | 25,50 -                                                                                                    | LN 0,00 PLN                                                                                          | 25,50 PLN                              | szczegóły 🔁                      | □ → pobierz blankiet wpłaty<br>06 1750 1312 4270 0840 7070 4420 1 |  |
| wpłaty nierozliczone     konto bankowe                                                                                          | 2014-02-14                                            | Czesne                                                                                       | Czesne WFH-FIL-FA-R, III RATA 13<br>zaległość                                                                                                    | 1000,00 F                                                                                                    | LN <b>0,00</b> PLN                                                                                   | 1000,00 PLN                            | szczegóły 🕑                      | □ → pobierz blankiet wpłaty<br>06 1750 1312 4270 0840 7070 4420 1 |  |
| ο αγριστηγ                                                                                                    | 2014-04-11                                            | Czesne                                                                                       | Czesne WFH-FIL-FA-R, IV RATA 13                                                                                                    | /14L 880,00 F                                                                                                  | UN <b>0,00</b> PUN                                                                                   | 880,00 PLN                             | szczegóły 💽                      | □ → pobierz blankiet wpłaty<br>06 1750 1312 4270 0840 7070 4420 🛐 |  |
|                                                                                                    |                                                       | Razem dla tej jednostki: 1905,50 pun                                                         |                                                                                                    |                                                                                                    |                                                                                                    |                                        | 🔢 → pobierz zbiorczy<br>blankiet |                                                                   |  |

Rys. 1. Strona Należności nierozliczone

#### UWAGA !!!

Podczas dokonywania wpłaty należy stosować odpowiedni opis transakcji – taki sam jaki jest podany w naliczonych należnościach np. Czesne WFH-FIL-FA-R, IV RATA 13/14L.

Klikając na link **szczegóły** można obejrzeć szczegóły poszczególnych należności. Na rys. 2. widoczny jest przykładowy ekran ze szczegółami należności.

| WPROWADZENIE                                                                                                    | Szc                          | zegóły trar                     | nsakcji                                                                                      |  |  |  |  |
|----------------------------------------------------------------------------------------------------|------------------------------|---------------------------------|----------------------------------------------------------------------------------------------|--|--|--|--|
| REJESTRACJA<br>kalendarz                                                                                                    | 🕑 Powrót do listy transakcji |                                 |                                                                                              |  |  |  |  |
| <ul> <li>koszyk</li> <li>na przedmioty</li> <li>na egzaminy</li> <li>bezpośrednia do grup</li> <li>preferencje grup</li> </ul>                             |                              | Rodzaj transakcji:              | Należność                                                                                    |  |  |  |  |
|                                                                                                    |                              | Data transakcji:                | 2014-02-14                                                                                   |  |  |  |  |
|                                                                                                    |                              | Jednostka:                      | Wydział Filologiczno - Historyczny                                                           |  |  |  |  |
|                                                                                                    |                              | Kwota:                          | 1000,00 PLN                                                                                  |  |  |  |  |
| MOJE STUDIA                                                                                                    |                              | Odsetki:<br>na dzień 2014-02-21 | 0,00 PLN                                                                                     |  |  |  |  |
| sprawdziany                                                                                                    |                              | Kwota razem:                    | 1000,00 PLN                                                                                  |  |  |  |  |
| <ul> <li>podpięcia</li> <li>POL-on</li> <li>decyzje</li> <li>zaliczenia etanów</li> </ul>                                                                  |                              | Typ odsetek:                    | Brak odsetek                                                                                 |  |  |  |  |
|                                                                                                    |                              | Opis;                           | Czesne WFH-FIL-FA-R, III RATA 13/14z - zaległość                                             |  |  |  |  |
|                                                                                                    |                              | Rodzaj opłaty:                  | Czesne                                                                                       |  |  |  |  |
| <ul> <li>rankingi</li> </ul>                                                                                                    |                              | Cykl dydaktyczny:               | Semestr zimowy rok akad. 2013/2014                                                           |  |  |  |  |
| <ul> <li>wnioski</li> <li>oświadczenia</li> </ul>                                                                                                    |                              | Etap:                           | Sem.5 niestacj. I st. Filologia, spec.fil.angspecjaliz.nauczyciel. + dod.spec.naucz.jęz.pol. |  |  |  |  |
| <ul> <li>stypendia</li> </ul>                                                                                                    |                              | Program:                        | Niestacjoname, I stopnia, Filologia angielska                                                |  |  |  |  |
| <ul> <li>ankiety</li> <li>płatności</li> <li>należności nierozliczone</li> <li>szczegóły wybranej<br/>transakcji</li> <li>należności rozliczone</li> </ul> |                              |                                 |                                                                                              |  |  |  |  |

Rys. 2. Szczegóły transakcji

### Należności rozliczone

Tabela zawiera listę należności rozliczonych (należności powiązane z wpłatami) dla poszczególnych jednostek. Kolumna "Kwota rozliczona" przedstawia zapłaconą część oryginalnej należności. Po kliknięciu w "szczegóły" nastąpi przejście na stronę, na której pokazane są szczegóły oryginalnej należności i proces jej rozliczenia.

Po dokonaniu wpłaty i poprawnym rozliczeniu, wpłata pojawi się na zakładce **należności rozliczone**, tak jak to widać na rys. 3.

| WPROWADZENIE                                                                                                    | Należności rozliczone                                                                                                    |                    |                        |                  |                      |             |  |  |  |
|----------------------------------------------------------------------------------------------------|----------------------------------------------------------------------------------------------------|--------------------|------------------------|------------------|----------------------|-------------|--|--|--|
| REJESTRACJA<br>kalendarz<br>koszyk<br>na przedmioty<br>na egzaminy<br>bezpośrednia do grup<br>preferencje grup                                                                                                    | <b>Tabela zawiera listę należności rozliczonych</b> (należności powiązane z<br>wpłatami) dla poszczególnych jednostek. Kolumna "Kwota rozliczona"<br>przedstawia <b>zapłaconą część</b> oryginalnej należności. Po kliknięciu w<br>"szczegóły" nastąpi przejście na stronę, na której pokazane są szczegóły<br>oryginalnej należności i proces jej rozliczenia. |                    |                        |                  |                      |             |  |  |  |
| MOJE STUDIA                                                                                                    | Należności dla: Wydział Filologiczno - Historyczny                                                                                                    |                    |                        |                  |                      |             |  |  |  |
| <ul> <li>wstęp</li> <li>sprawdziany</li> <li>oceny</li> <li>podpięcia</li> <li>POL-on</li> <li>decyzje</li> <li>zaliczenia etapów</li> <li>rankingi</li> <li>wnioski</li> <li>oświadczenia</li> <li>stypendia</li> <li>ankiety</li> <li>płatności</li> <li>należności nierozliczone</li> <li>należności</li> <li>rozliczone</li> </ul> | Data Transakcji 🔺                                                                                                    | Rodzaj opłaty Opis |                        | Kwota rozliczona | Oryginalna należność |             |  |  |  |
|                                                                                                    | 2014-01-30                                                                                                    | Inne               | Opłata za duplikat ELS | 25,50 PLN        | 25,50 PLN            | szczegóły 🖭 |  |  |  |
|                                                                                                    |                                                                                                    |                    |                        |                  |                      |             |  |  |  |
|                                                                                                    | Wszystki                                                                                                    | e należności: 25,  | 50.pln                 |                  |                      |             |  |  |  |

Rys. 3. Strona Należności rozliczone z rozliczoną wpłatą

## Wpłaty wszystkie

Tabela zawiera listę wszystkich rzeczywistych wpłat dokonanych na poszczególne jednostki. Po wpłaceniu pieniędzy na konto należy z reguły poczekać kilka dni zanim wpłata zostanie tutaj pokazana.

Na stronie **Wpłaty wszystkie**, wpłata jest zarówno przed jak i po jej rozliczeniu. Strona ta jest przedstawiona na rys. 4.

| WPROWADZENIE                                                                                                    | Wpłaty wszystkie                                                                                                    |                     |             |             |  |  |  |
|----------------------------------------------------------------------------------------------------|----------------------------------------------------------------------------------------------------|---------------------|-------------|-------------|--|--|--|
| REJESTRACJA<br>) kalendarz<br>) koszyk<br>) na przedmioty<br>) na egzaminy<br>) bezpośrednia do grup                                                                                                    | (1)<br><b>Tabela zawiera listę wszystkich rzeczywistych wpłat</b> dokonanych na<br>poszczególne jednostki. Po wpłaceniu pieniędzy na konto należy z reguły<br>poczekać kilka dni zanim wpłata zostanie tutaj pokazana. |                     |             |             |  |  |  |
| preferencje grup                                                                                                    | Wpłaty dla: Wydział Filologiczno - Historyczny                                                                                                    |                     |             |             |  |  |  |
| MOJE STUDIA                                                                                                    | Data Transakcji 🔺                                                                                                    | Opis                | Kwota       |             |  |  |  |
| <ul> <li>wstęp</li> <li>sprawdziany</li> </ul>                                                                                                    | 2014-02-11                                                                                                    | *****               | 25,50 PLN   | szczegóły 🖪 |  |  |  |
| D oceny                                                                                                    | Razer                                                                                                    | 25,50 PLN           | *********** |             |  |  |  |
| <ul> <li>podpięda</li> <li>POL-on</li> <li>decyzje</li> <li>zaliczenia etapów</li> <li>rankingi</li> <li>wnioski</li> <li>oświadczenia</li> <li>stypendia</li> <li>ankiety</li> <li>płatności</li> <li>należności nierozliczone</li> <li>należności rozliczone</li> <li>wpłaty wszystkie</li> </ul> | Wszystki                                                                                                    | e należności: 25,50 | PLN         |             |  |  |  |

Rys. 4. Strona Wpłaty wszystkie z jedną wpłatą

### Wpłaty nierozliczone

Tabela zawiera listę wpłat nierozliczonych. Są to wpłaty dokonane na konta poszczególnych jednostek, które nie są powiązane z żadną należnością oraz nadpłaty powstałe z rozliczenia należności.

Jeżeli wpłata nastąpiła wcześniej zanim została naliczona należność to wtedy wpłata znajduje się w menu **wpłaty nierozliczone** 

| WPROWADZENIE                                                                                                    | Wpłaty nierozliczone                                                                                                    |  |  |  |  |  |  |
|----------------------------------------------------------------------------------------------------|----------------------------------------------------------------------------------------------------|--|--|--|--|--|--|
| REJESTRACJA                                                                                                    | Tabela zawiera listę wpłat nierozliczonych. Są to wpłaty dokonane na<br>konta poszczególnych jednostek, które nie są powiązane z żadną należnością<br>oraz nadpłaty powstałe z rozliczenia należności. |  |  |  |  |  |  |
| preferencje grup                                                                                                    | Wpłaty dla: Wydział Filologiczno - Historyczny                                                                                                    |  |  |  |  |  |  |
|                                                                                                    | Data Transakcji 🔦 Opis Kwota                                                                                                    |  |  |  |  |  |  |
| V wstęp                                                                                                    | 2014-02-11 ********** 25,50 PLN szczegóły 🔁                                                                                                    |  |  |  |  |  |  |
| sprawdziany                                                                                                    | Razem dla tej jednostki: 25,50 pun                                                                                                    |  |  |  |  |  |  |
| <ul> <li>podpięcia</li> <li>pOdpięcia</li> <li>pOL-on</li> <li>decyzje</li> <li>zaliczenia etapów</li> <li>rankingi</li> <li>wnioski</li> <li>oświadczenia</li> <li>stypendia</li> <li>ankiety</li> <li>płatności</li> <li>należności nierozliczone</li> <li>należności rozliczone</li> <li>wpłaty wszystkie</li> <li>wpłaty nierozliczone</li> <li>konto bankowe</li> </ul> | Wszystkie należności: 25,50 pln                                                                                                    |  |  |  |  |  |  |

Rys. 5. Strona Wpłaty nierozliczone z należnością

Natomiast po rozliczeniu wpłaty z należnością przez dziekanat, wpłata zniknie ze strony **Wpłaty nierozliczone** rys. 5., a pojawi się na stronie **Należności rozliczone**, tak jak to pokazuje rys. 3.

#### UWAGA !!!

Jeżeli wpłata nierozliczona jest przez dłuższy czas, a nadal występuje odpowiadająca jej należność, (w należności nierozliczone) to należy zgłosić się do dziekanatu w celu wyjaśnienia tej transakcji.

## Konto bankowe

Na stronie Konto bankowe można sprawdzić swój numer konta bankowego, co przedstawia rys. 6.

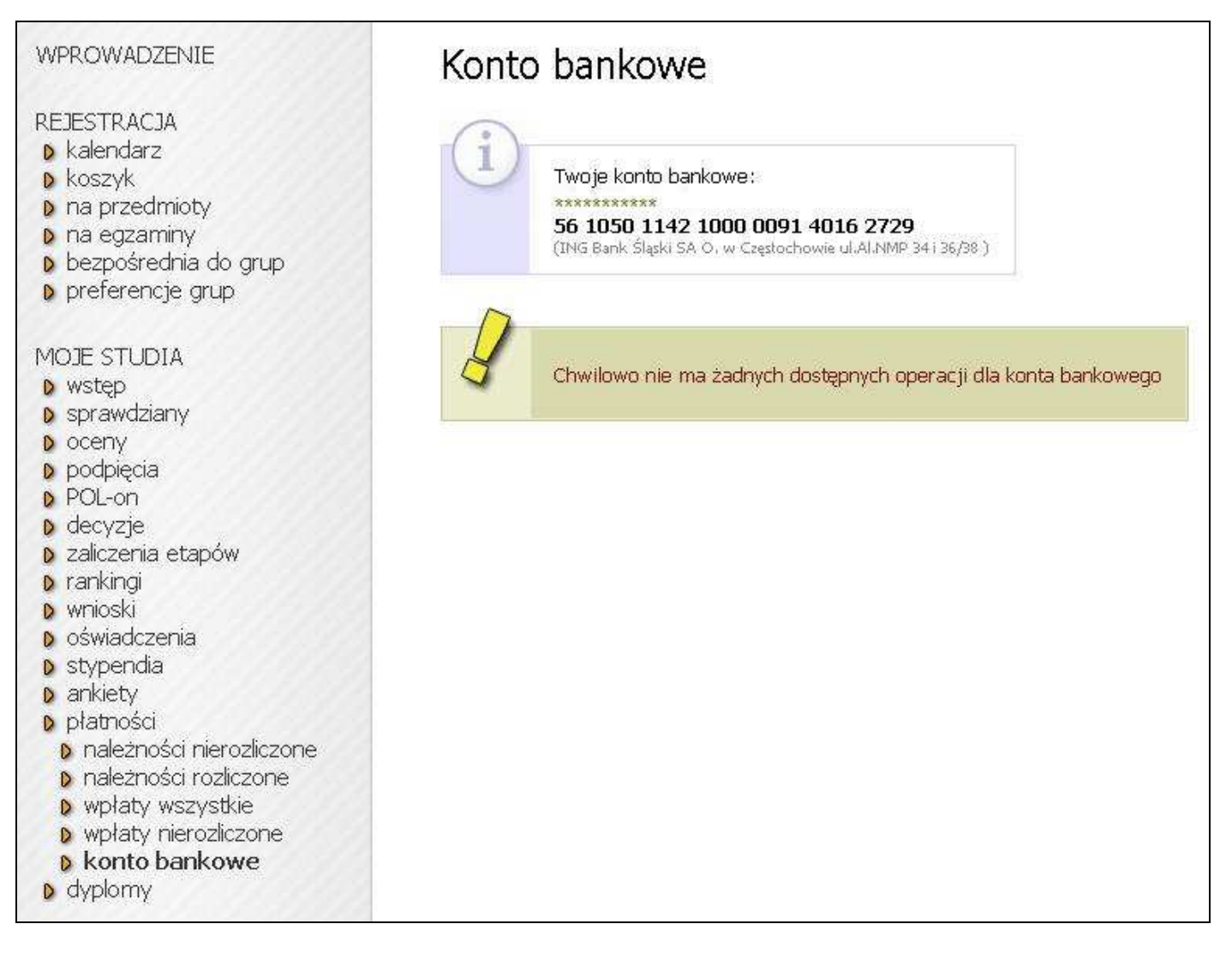

Rys. 6. Strona Konto bankowe